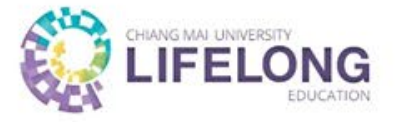

# **ขั้นตอนการสมัครสมาชิก** ผู้เรียนการศึกษาตลอดชีวิต ฟรีไม่มีค่าใช้จ่าย

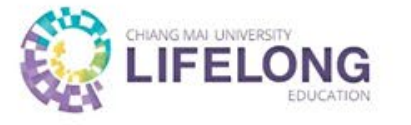

### **ผู้เรียน** หมายความว่า บุคคลที่ได้ขึ้นทะเบียนเป็นผู้เรียนในระบบการศึกษาตลอดชีวิต (Lifelong Learner) บุคคลทั่วไปสามารถสามารถสมัครเป็นผู้เรียนได้ โดยไม่จำกัดเพศ อายุ พื้นฐานการศึกษา อาชีพ ความพิการ ศาสนา หรือสัญชาติ ตามข้อบังคับมหาวิทยาลัยเชียงใหม่ว่าด้วยการศึกษาตลอดชีวิต พ.ศ. 2562

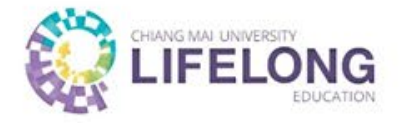

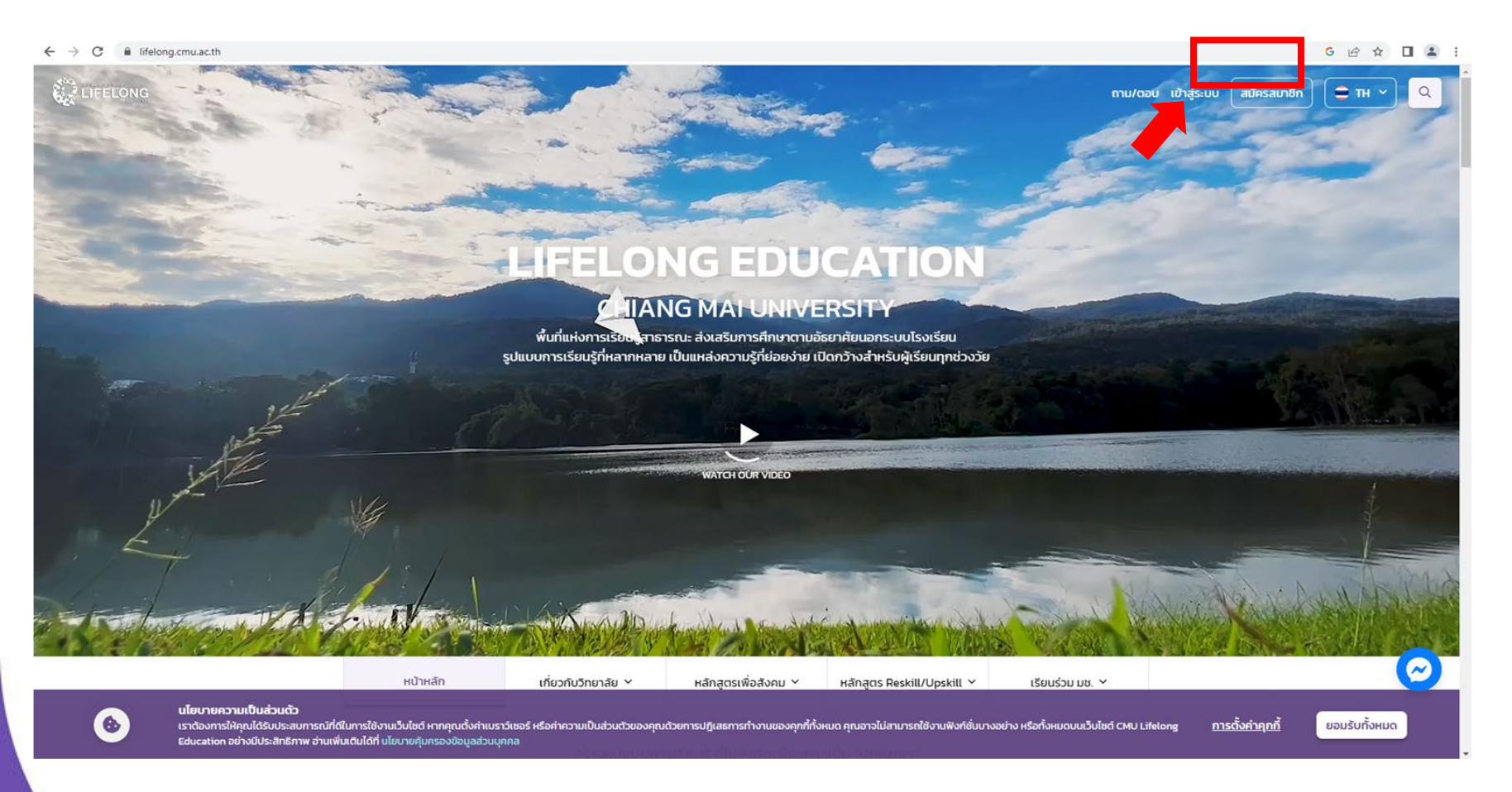

 เข้าสู่เว็บไซต์ www.lifelong.cmu.ac.th

2. กดสมัครสมาชิก

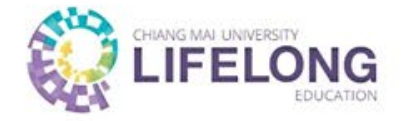

| ← → C ≜ lifelong.cmu.ac.th/register                                                                                                    | G 🖻 🖈                                                 | 🗆 😩 i |
|----------------------------------------------------------------------------------------------------|-------------------------------------------------------|-------|
| <ul> <li>Ifelong.cmu.ac.th/register</li> <li>Ifelong.cmu.ac.th/register</li> <li>Insurnsandaya.wolun:UouUu&amp;ji.soul?ignday<br/>isaulausarinuurusalaua.wolun:UouUu&amp;ji.soul?ignday<br/>isaulausarinuurusalaua.wolun:UouUu&amp;ji.soul?ignday<br/>isaulausarinuurusalaua.wolun:UouUu&amp;ji.soul?ignday<br/>isaulausarinuurusalaua.wolun:UouUu&amp;ji.soul?ignday<br/>isaulausarinuusalinuusaninuusalinuusalinuusaninuusalinuusaninuusani</li></ul> | C LA X                                                |       |
|                                                                                                    | ດ່ວໄປ<br>ກຸດນມີບັດນູອີຢູ່ໃຫ້ແຂ້ວໃຫ້ອານ ? ເປີງສູ່້ຮະບປ |       |

- 3. กรอกข้อมูลส่วนที่ 1
- เมื่อกรอกข้อมูลครบถ้วน
   ให้กดต่อไป

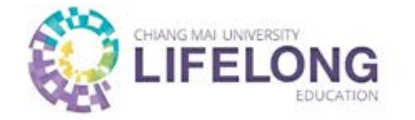

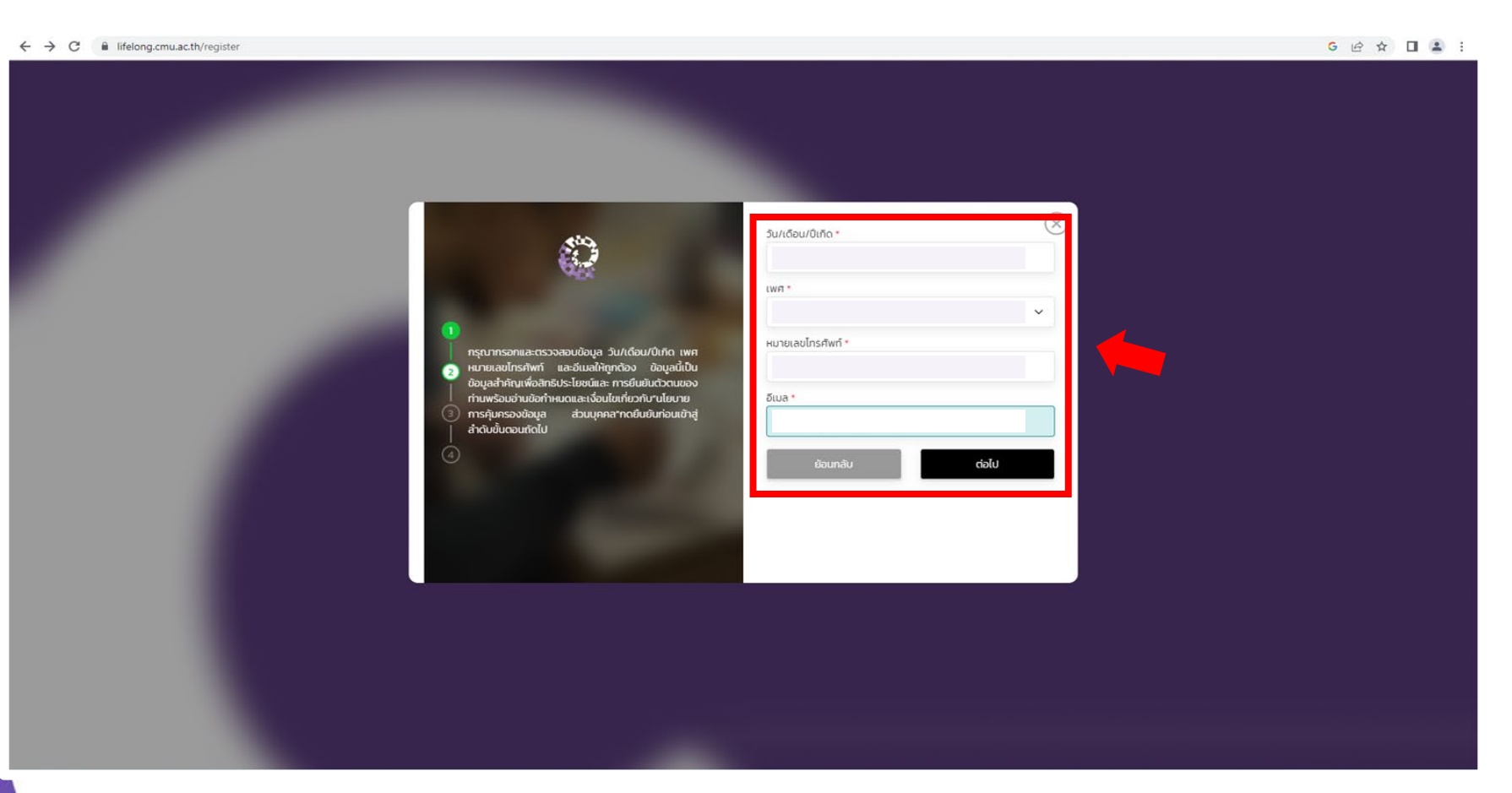

- 5. กรอกข้อมูลส่วนที่ 2
- เมื่อกรอกข้อมูลครบถ้วน ให้กดต่อไป

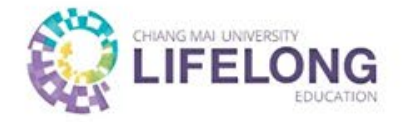

| ← → C                                                                                                    | G 🖻 🖈 🔲 😩 🗄 |
|----------------------------------------------------------------------------------------------------|-------------|
|                                                                                                    |             |
| พ.ร.ม. อันครองข้อมูลส่วนบุคคล (PDPA)                                                                                                    |             |
|                                                                                                    |             |
| ณาทารสามาระสามารวมของมารอองมารอองมายสอบหนุดและจากรองการองมารองมายสอบหนุดและจากรองการแอการดาลเองมารายจะขอบของมาร<br>เก็บราวระอายังสูงส่วนทุดคลของข้างที่จารมาถึงไปขึ้งจากรู้อนทุดคลของข้างที่ไปใช้หรือไปดินเคยในการเหลือนจากสา จึงการเก็บราวราม ไข้ หรือเปิดเผย<br>ดังกล่าวอางเป็นวัตถุประสงค์ที่สืบเนื่องหรือต่อเนื่องหรือนอกเหนืออากวัตถุประสงค์ ดังนี้<br>ความยิมยอมจากข้าพเจ้าก่อนหรือขณะทับข้อมูลส่วนบุคคลของข้าพเจ้าอาทีเช่นเพื่อวัตถุประสงค์ ดังนี้   |             |
| <ul> <li>ส่งต่อข้อมูลที่สำคัญและอ่าเป็นของข้าพเจ้าให้แก่หน่วยงานภายในมหาวิทยาลัยเยียงใหม่เพื่อให้เกิดประโยชน์ในการให้บริการอย่างบูรณาการข้ามส่วน<br/>งานแก่บ้าพเจ้า</li> </ul>                                                                                                    |             |
| <ul> <li>5จัย ทำข้อมูลสกิต์ พัฒนา 5เคราะห์ข้อมูลส่วนบุคคลของข้าพเจ้าเพื่อประโยชน์สูงสุดในการพัฒนาผลัตภัณภ์ บริการ สักรัประโยชน์ที่อาจตอบ<br/>สมองความต้องการของข้าพเจ้า</li> <li>5จัย ทำข้อมูลสกิต์ พัฒนา วิเคราะห์ข้อมูลส่วนบุคคลของข้าพเจ้า ซึ่งไม่ได้เกี่ยวกับการก็จะรือการดำเนินการเพื่อประโยชน์สาธารณะของ<br/>มหาวิทยาลัยเชียงใหม่โดยตรง</li> </ul>                                                                                                    |             |
| <ul> <li>ทางการตลาดที่อาจตอบสของความต้องการของข้าพเจ้า</li> <li>ดัดต่อข้าพเจ้าเพื่อเสขอหรือจัดให้มีหรือประชาสัมพันธ์ ผลัตภัณฑ์ บริการ ข่าวสาร การบริจาค หรือสิทธิประโยชน์อื่นใดที่เหมาะสมแก่ข้าพเจ้า</li> </ul>                                                                                                    |             |
| นหาวิทยาลัยเชียงใหม่ขอให้ท่านไปรดอ่านและทำความเข้าใจเกี่ยวกับบไขยายคุ้มครองข้อมูลส่วนบุคคล มหาวิทยาลัยเชียงใหม่ (CMU Privacy Policy) และ<br>คำประกาศกวามเป็นส่วนตัว มหาวิทยาลัยเชียงใหม่ (CMU Privacy Notice) และเป็ยมาย ประกาศชิ้นๆที่จำเป็นหรือที่เกี่ยวข้องกับการคุ้มครองข้อมูลส่วนบุคคล<br>ของข้าพเจ้าแล้วตามที่เว็บไซต์ของมหาวิทยาลัยเชียงใหม่ https://www.cmu.ac.th/                                                                                  |             |
| การให้ความยินขอมหรือปฏิเสชไม่ให้ความยินขอมแนอกสารนี้ ย้าพเจ้าทำด้วยความสมัครใจ ปรากอากการบังคับหรือชักจุง และข้าพเจ้าการมว่าข้าพเจ้า<br>สามารถกอนความยินขอมนี้เสียเมื่อใดก็ได้ เว้นแต่ในกรณีมีชื่อจ่ากัดสักธิตามกฎหมายหรือยังมีสัญญาระหว่างข้าพเจ้ากับหาวิทยาลัยเซียงใหม่ที่ให้ประโยชน์แก่<br>ข้าพเจ้าอยู่                                                                                                    |             |
| ทรณีที่ปีพหล้าประสงค์จะขอดอนความชื่นขอม ข้าพเจ้าทราบว่าการถอนความชื่นขอมจะมีผลทำให้ ข้าพเจ้าอาจได้รับความสะดวทในการใช้บริการน้อยลง<br>หรือ ไม่สามารถเข้าก็ฟีพัดให้มารใช้งานบางย่างของมหาวิทยาลัยเชียงใหม่ รวมทั้งระบบ เขอฟิลิเกชัน อุปกรณ์ หรือช่องทางการสื่อสารอื่นซึ่งควบคุมดูแล โดย<br>มหาวิทศลิยเชียงใหม่ได้ และปาพเจ้าทราบว่าการถอนความชินชอบดังกล่าว ไม่มีผลกระทบต่อการประมวลผลข้อมูลส่วนบุคคลที่ได้ดำเนินการเสร็จลั้นไปแล้วก่อน<br>การถอนเอางานในเชย |             |
| การเป็นที่มีการประเพิ่มของ<br>กรณีที่ท่านในให้ความยืนของปหรือขอดอนความยืนของในภายหน้า ท่านอาจพลาดโอกาสในการรับข้อเสนอกิจกรรมหรือบริการ ลิทธิประโยชน์ที่เหมาะสมกับ<br>ความตั้งการของกานจากแหาวิทยาลียเชียงใหม่                                                                                                    |             |
| <ul> <li>ที่ความยินธอนตามวัตถุประสงค์ด้างดัน"</li> <li>ที่ความยินธอนตามวัตถุประสงค์ด้างดัน"</li> </ul>                                                                                                    |             |
|                                                                                                    |             |
| ลงชื่อ <u>วินหุดา ปอิกา</u><br>เจ้าของเ                                                                                                    |             |
| วันที่เก็บข้อมูล <u>15 มิถุนายน 2566</u>                                                                                                    |             |
| anas emān                                                                                                    |             |
|                                                                                                    |             |

- อ่านรายละเอียด พ.ร.บ.
   คุ้มครองข้อมูลส่วนบุคคล (PDPA) ให้ครบถ้วน
- 8. เลือกการให้ความยินยอม
   ข้อมูลส่วนบุคคล (ให้/ไม่ให้)
- เมื่อเลือกความยินยอมแล้ว ให้กดต่อไป

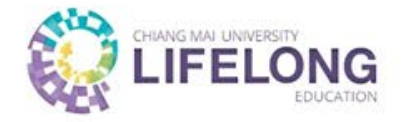

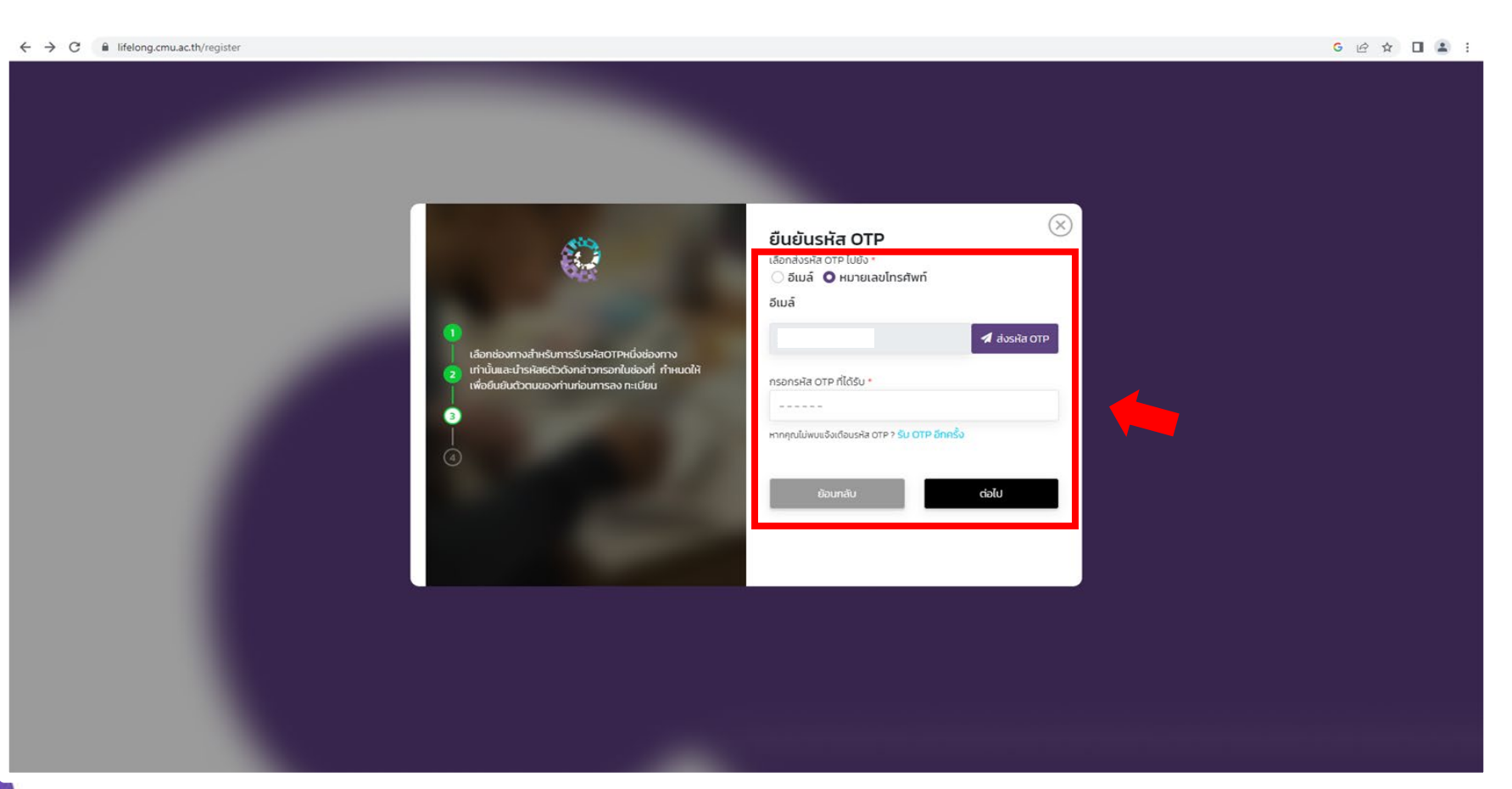

10. กดส่งรหัส OTP ผ่าน ช่องทางที่เลือก และ กรอกรหัส OTP ที่ได้รับ

เมื่อกรอกข้อมูลครบถ้วน
 ให้กดต่อไป

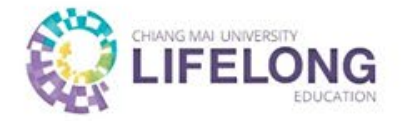

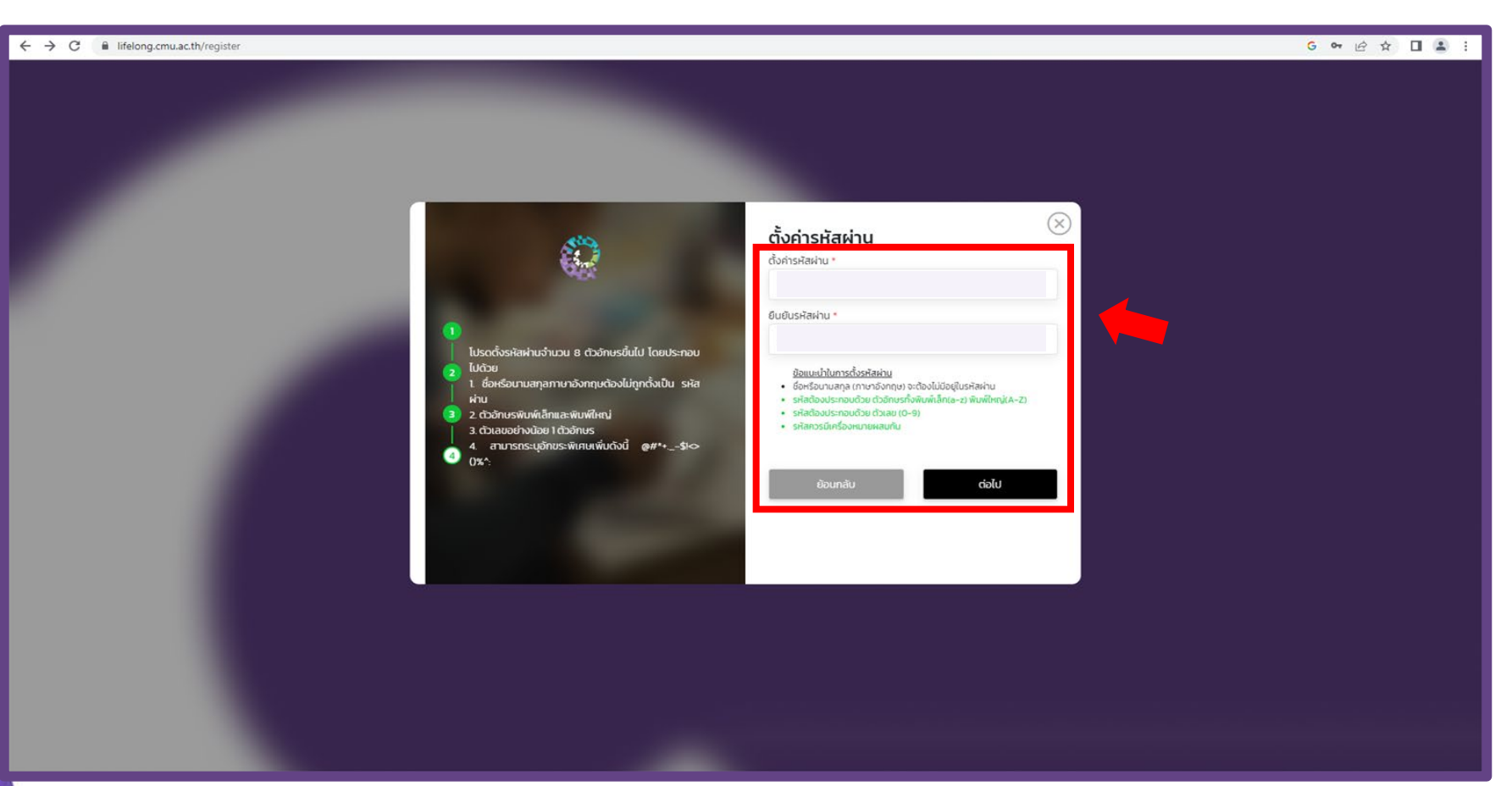

12. ตั้งค่ารหัสผ่าน \* อย่าลืมกดบันทึกรหัสผ่านใน อุปกรณ์ที่ใช้ในการเรียน

เมื่อกรอกข้อมูลครบถ้วน
 ให้กดต่อไป

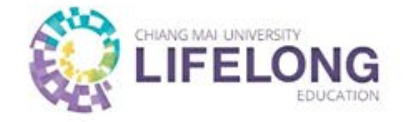

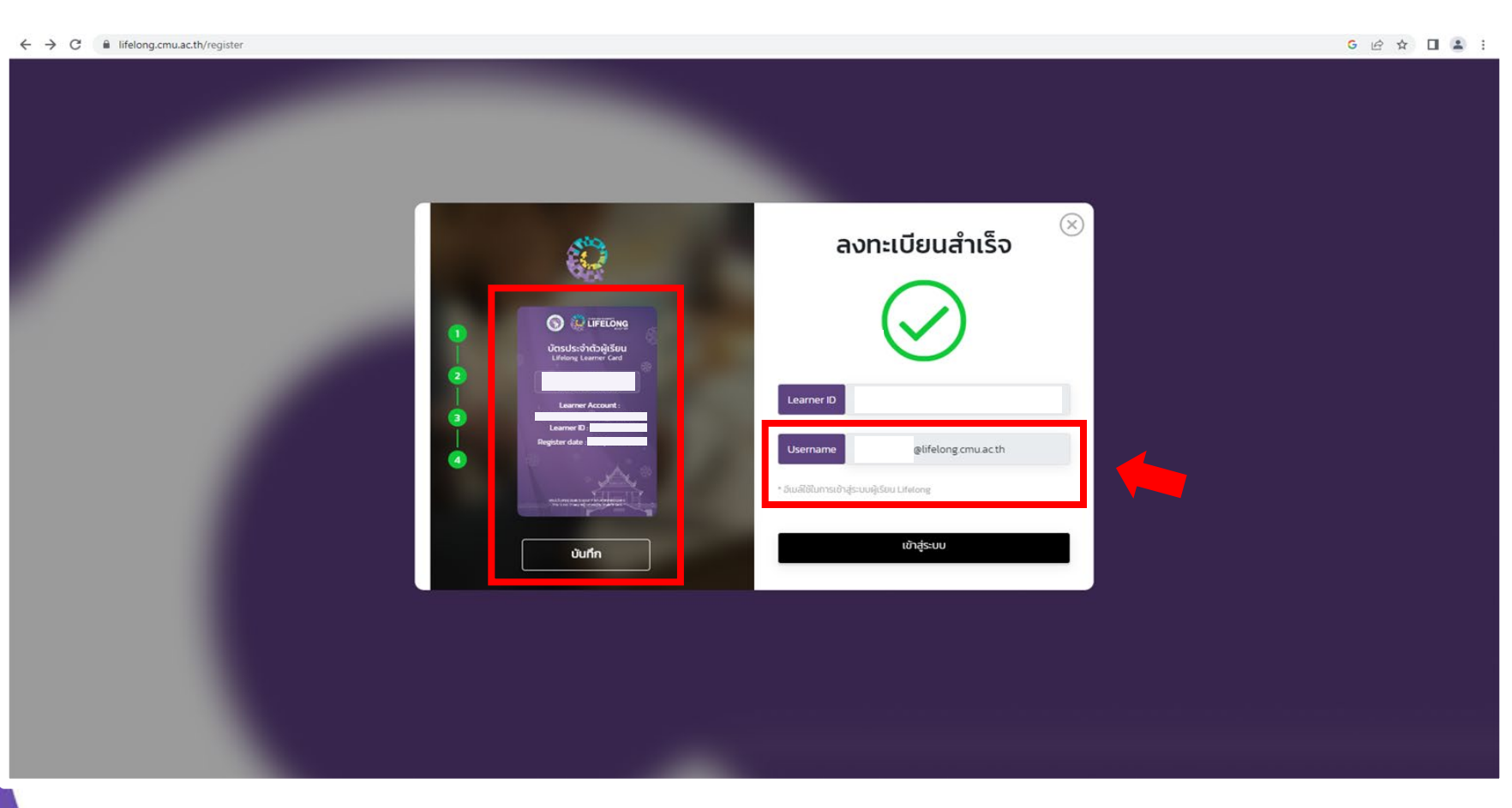

14. เมื่อลงทะเบียนสำเร็จ จะได้รับบัตรประจำตัวผู้เรียน ให้ผู้เรียนบันทึกบัตรเก็บไว้

 15. ผู้เรียนจะได้รับ Username เป็นอีเมล์ของ Lifelong (aaa@lifelong.cmu.ac.th) เพื่อใช้ในการเข้าสู่ระบบ

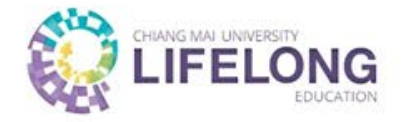

| ← → C 🔒 lifelong.cmu.ac.th/login |                                                                                                    |                                                                                                    | G 🕶 🕸 🖻 🚖 🖬 🚢 🗄 |
|----------------------------------|----------------------------------------------------------------------------------------------------|----------------------------------------------------------------------------------------------------|-----------------|
|                                  | School of Li<br>Chiang                                                                                                    | LIFELONG<br>.ifelong Education<br>g Mai University                                                                                                    |                 |
|                                  | ເປ້າຮູ້s:ບບຕົວຍ Social Media.<br>f Sign in with Facebook<br>G Sign in with Google<br>Bign in with LINE<br>Sign in with CMU Account | เข้าสู้ระบบด้วย CMU Lifelong Account<br>เข้าสู้ระบบ<br>เข้าสู้ระบบ<br>อก<br>อกร้างร่องกับ<br>เข้าสู้ระบบ<br>หากคุณยังไม่มีบัญชี<br>สมัครสมาชิก                            |                 |
|                                  | Tet. (+66) 53 /<br>Emails su<br>O Copyright School of Lifelong Ed                                                                  | 3 943 695-6 , (+66) 64 995 9333<br>upport_Lifelonggermu.ac.th<br>$\fbox$ $\r$ $\r$ $\r$ $\r$ $\r$ $\r$ $\r$ $\r$<br>cbucation, Chiang Mai University. All Rights Reserved |                 |

#### 16. กรอก Username และ รหัสผ่าน เพื่อเข้าสู่ระบบ

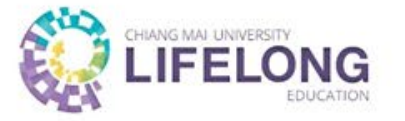

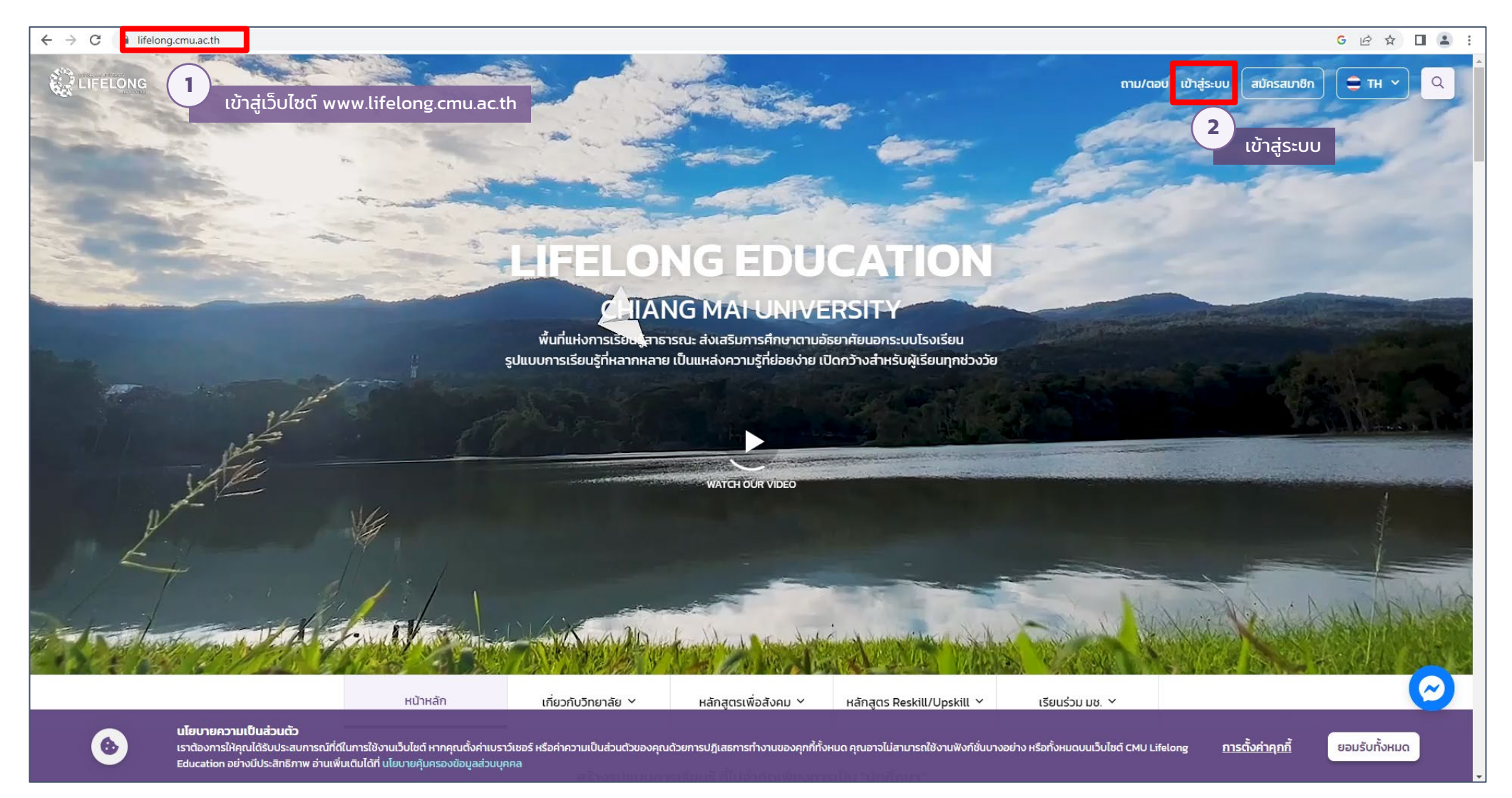

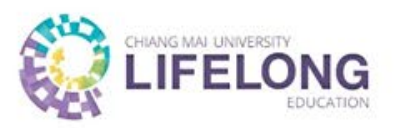

| ← → C 🔒 lifelong.cmu.ac.th/login |                                                                                                    | G 🕶 🗟 순 ☆ 🔲 😩 :                                                                                                    |
|----------------------------------|----------------------------------------------------------------------------------------------------|----------------------------------------------------------------------------------------------------|
|                                  | School of Lif<br>Chiang N                                                                                                    | LIFELONG<br>felong Education<br>Mai University                                                                                                    |
|                                  | ເປ້າສູ່່s:ບບດ້ວຍ Social Media.<br>f Sign in with Facebook<br>G Sign in with Google<br>Dig Sign in with LINE<br>Sign in with CMU Account | เข้าสู้ระบบด้วย CMU Lifelong Account<br>เข้าสู่ระบบ เข้าสู่ระบบ เข้าสู่ระบบ เข้าสู่ระบบ เข้าสู่ระบบ เข้าสู่ระบบ เข้าสู่ระบบ เข้าสู่ระบบ เข้าสู่ระบบ |
|                                  | Tet (+66) 53 943<br>Email: supp                                                                                                    | 3 695-6 , (+66) 64 995 9333<br>ror_Lifelong@cmu.ac.th                                                                                               |
|                                  | © Copyright School of Lifelong Educa                                                                                                    | ation, Chiang Mai University. All Rights Reserved                                                                                                   |

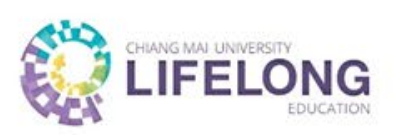

|   |                                               |                                       |                                                    |                            | E                            | าาม/ตอบ   | <del>е</del> тн | ۲× ۹ |
|---|-----------------------------------------------|---------------------------------------|----------------------------------------------------|----------------------------|------------------------------|-----------|-----------------|------|
|   | หน้าหลัก                                      | เกี่ยวกับวิทยาลัย 🗡                   | หลักสูตรเพื่อสังคม 🗡                               | หลักสูตร Reskill/Upskill 🎽 | เรียนร่วม มช. 🗡              |           |                 |      |
|   | INNOV<br>Ajtšeu (anšųs                        |                                       |                                                    |                            |                              |           |                 |      |
|   | CMU LE ACCOUNT                                | เมื่อเข้าสู่หน้าหล<br>ให้สังเกตแถบซ้า | กักข้อมูลผู้เรียน<br>เยมือ                         | •                          | <b>Guide Me</b>              |           |                 |      |
|   | CMU LIFELONG CARD                             | หลักสูตรทั้งหมด CMU M<br>EdSociate    | OOC Data Science Si                                | dills4Life MEDEE ausus     | ะฮะสั้น เรียนร่วม มช.        | ADTE      |                 |      |
| • | ข้อมูลส่วนตัว<br>ชื่อ<br>นามสกุล<br>Firstname | Ŭ \$ domăngos                         | หลักสูตร ดอยสุเทพวิทยา (Doi Suti<br>คณะวิทยาศาสตร์ | ep Classroom)              | สถานะ<br>อยู่ระหว่างการเรียน | เข้าเรียน |                 | 0    |

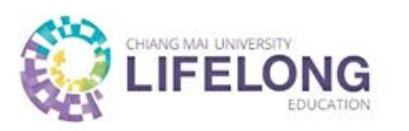

|     |                                                                             |                     |                      |                            |                 | ถาม/ตอบ | Θ | Q            |
|-----|-----------------------------------------------------------------------------|---------------------|----------------------|----------------------------|-----------------|---------|---|--------------|
|     | 40 หมู่ 6 ต.สุเทฟ อ.เมืองเชียงไหม่ จ.เชียงไหม่<br>50200 หน้าหลัก            | เกี่ยวกับวิทยาลัย 🗡 | หลักสูตรเพื่อสังคม 🗡 | หลักสูตร Reskill/Upskill 🗡 | เรียนร่วม มช. 🗡 |         |   |              |
|     | การเชื่อมต่อ Account                                                        |                     |                      |                            |                 |         |   |              |
|     | (รี้) เชื่อมต่อบัญชี Facebook                                               |                     |                      |                            |                 |         |   |              |
|     | G เชื่อมต่อบัญชี Google                                                     |                     |                      |                            |                 |         |   |              |
|     | 🤄 เชื่อมต่อบัญชี Line                                                       |                     |                      |                            |                 |         |   |              |
| 1.4 | 🔊 เชื่อมต่อบัญชี @cmu.ac.th                                                 |                     |                      |                            |                 |         |   |              |
|     | ตรวจสอบสิทธิพิเศษ สำหรับ นักศึกษา ศิษย์เก่า<br>บุคลากร มหาวิทยาลัยเชียงใหม่ | 6 เลือกตรวจสส       | อบสิทธิ              |                            |                 |         |   |              |
|     | ตรวจสอบสิทธิ                                                                |                     |                      |                            |                 |         |   |              |
|     | รหัสผ่าน                                                                    |                     |                      |                            |                 |         |   |              |
|     | เปลี่ยนรหัสผ่าน                                                             |                     |                      |                            |                 |         |   |              |
|     | รับข่าวผ่านทางอีเมล์                                                        |                     |                      |                            |                 |         |   |              |
|     | ยกเลิกรับข่าวสาร                                                            |                     |                      |                            |                 |         |   |              |
|     | Code ส่วนลด                                                                 |                     |                      |                            |                 |         |   |              |
|     | Code ส่วนลด                                                                 |                     |                      |                            |                 |         |   | $\bigcirc$   |
| ٠   | พ.ร.บ. "ปกป้องคุ้มครองข้อมูลส่วนบุคคล"<br>(PDPA)                            |                     |                      |                            |                 |         |   | $(\uparrow)$ |

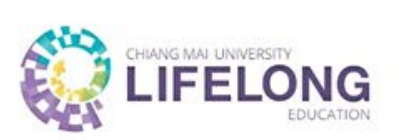

|   | กับสู่ที่อีกเช่าอีสมออก                                                     |                                                                                            |                                                                                                    |                                                          | ຄ                    | າມ/ຕອບ          | ⊖ тн м | Q      |
|---|-----------------------------------------------------------------------------|--------------------------------------------------------------------------------------------|----------------------------------------------------------------------------------------------------|----------------------------------------------------------|----------------------|-----------------|--------|--------|
|   | 40 ครู 5 ต.สเทพ 5 เวลาสินส์ครู 5 เกษรโคม<br>50000 หน้าหลัก                  | เกี่ยวกับวิทยาลัย 🗡                                                                        | หลักสูตรเพื่อสังคม 🗡                                                                                                    | หลักสูตร Reskill/Upskill 🌱                               | เรียนร่วม มช. 🌱      |                 |        |        |
|   | การเชื่อมต่อ Account                                                        |                                                                                            |                                                                                                    |                                                          |                      |                 |        |        |
|   | 🚯 เชื่อมต่อบัญชี Facebook                                                   |                                                                                            |                                                                                                    |                                                          |                      |                 |        |        |
|   | G เชื่อมต่อบัญชี Google                                                     |                                                                                            |                                                                                                    |                                                          |                      |                 |        |        |
|   | เชื่อมต่อบัญชี Line                                                         | 🕞 ตรวจสอบสิท<br>มหาวิทยาลัย                                                                | เธิพิเศษ สำหรับ นักศึกษา ศิษย<br>เชียงใหม่                                                                                                    | ม์เก่า บุคลากร 🗶                                         |                      |                 |        |        |
|   | 🕤 เชื่อมต่อบัญชี @cmu.ac.th                                                 | -025-                                                                                      |                                                                                                    |                                                          |                      |                 |        |        |
|   | ตรวจสอบสิทธิพิเศษ สำหรับ นักศึกษา คิษย์เก่า<br>บุคลากร มหาวิทยาลัยเชียงใหม่ | สำหรับผู้สำเร็จการ<br>เนื่องจากฐานข้อมูลผู้<br>อิเล็กทรอนิกส์ หากท่า<br>จัพดองวัจมะอนจาก่า | เ <b>ศึกษาจากมหาวิทยาลัย</b><br>สำเร็จการศึกษารหัสก่อนปี 41 ไม่ได้ถูกบ่<br>แนไม่ได้รับส่วนลดค่าบำรุงมหาวิทยาลัย เ<br>เได้ที่สำนัดกามทีนเพลา โดนเวลนอที่ลิ่งกั | ×<br>ในกึกในรูปแบบ<br>ท่านสามารถ<br>ต่อไม่นี้ คริตตี่นี่ |                      |                 |        |        |
|   | ตรวงสอบสิทธิ                                                                | ยพิเป็นของมาย<br>เมื่อข้อมูลได้รับการอัง<br>ธรรมเนียมในลำดับต่อ                            | แนกสานการเขียนและบระมวสพลกสงค<br>ขเดท ท่านจะได้รับอีเมลแจ้งและสามารถ<br>วไป                                                                                   | กลับเข้ามาชำระค่า                                        |                      |                 |        |        |
|   | รหัสผ่าน<br>เป็นถึงแนวนมวดอุตรวจเสวนเสียวิ                                  | 7 🥝 ผู้เรียน (สิทธิ์ บุ                                                                    | กคลทั่วไป)                                                                                                    |                                                          |                      |                 |        |        |
|   | พูเรยนสามารถตรวงสอบสกร<br>ของตนเองได้จากตรงนี้                              |                                                                                            | ตกลง                                                                                                    | 8                                                        |                      |                 |        |        |
|   | รับข่าวผ่านทางอีเมล์                                                        |                                                                                            |                                                                                                    | กด                                                       | ตกลง เมื่อเสร็จสิ้นก | ารตรวจสอบสิทธิ์ |        |        |
|   | ยกเล็กรับข่าวสาร                                                            |                                                                                            |                                                                                                    |                                                          |                      |                 |        |        |
|   | Code ส่วนลด                                                                 |                                                                                            |                                                                                                    |                                                          |                      |                 |        |        |
|   | Code ส่วนลด                                                                 |                                                                                            |                                                                                                    |                                                          |                      |                 | (      | $\sim$ |
| 6 | พ.ร.บ. "ปกป้องคุ้มครองข้อมูลส่วนบุคคล"<br>(PDPA)                            |                                                                                            |                                                                                                    |                                                          |                      |                 |        |        |

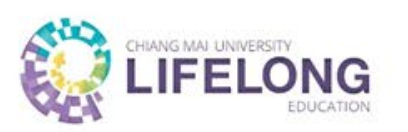

|   | naghtopalitaecan                                                            |                                                                                                    |                                                                                                    |                                                     |                                              | ຄາມ/ຕອບ                                          | € тн ∽      | Q        |
|---|-----------------------------------------------------------------------------|----------------------------------------------------------------------------------------------------|----------------------------------------------------------------------------------------------------|-----------------------------------------------------|----------------------------------------------|--------------------------------------------------|-------------|----------|
|   | ao na ana ang a constructing a sanaha<br>Socoo<br>Hùnhân                    | เกี่ยวกับวิทยาลัย 🗡                                                                                                    | หลักสูตรเพื่อสังคม 🗡                                                                                          | หลักสูตร Reskill/Upskill 🌱                          | เรียนร่วม มช. 🗡                              |                                                  |             |          |
|   | การเชื่อมต่อ Account                                                        |                                                                                                    |                                                                                                    |                                                     |                                              |                                                  |             |          |
|   | 🚯 เชื่อมต่อบัณชี Facebook                                                   |                                                                                                    |                                                                                                    |                                                     |                                              |                                                  |             |          |
|   | G เชื่อมต่อบัญชี Google                                                     |                                                                                                    |                                                                                                    |                                                     |                                              |                                                  |             |          |
|   | 💿 เชื่อมต่อบัญชี Line                                                       | (Solution) (Solution) | เริพิเศษ สำหรับ นักศึกษา ศิษย์<br>เชียงใหม่                                                                   | ม์เก่า บุคลากร 🗶                                    |                                              |                                                  |             |          |
|   | 🕤 ເชื่อมต่อบัญชี @cmu.ac.th                                                 | -025-                                                                                                    |                                                                                                    |                                                     |                                              |                                                  |             |          |
|   | ตรวจสอนสิทธิพิเศษ สำหรับ นักศึกษา ศิษย์เก่า<br>บุคลากร มหาวิทยาลัยเชียงใหม่ | สำหรับผู้สำเร็จการ<br>เนื่องจากฐานข้อมูลผู้<br>อิเล็กทรอนิกส์ หากท่า                                                                                                    | <b>ศึกษาจากมหาวิทยาลัย</b><br>สำเร็จการศึกษารหัสก่อนปี 41 ไม่ได้ถูกบ้<br>นไม่ได้รับส่วนลดค่าบำรงมหาวิทยาลัย เ | ×<br>นทึกในรูปแบบ<br>ท่านสามารถ                     |                                              |                                                  |             |          |
|   | ตรวจสอนสิทธิ                                                                | อัพเดทข้อมูลของท่าน<br>เมื่อข้อมูลได้รับการอัง                                                                                                    | ได้ที่สำนักทะเบียนและประมวลผลที่ลิ้งค์<br>ขดท ท่านจะได้รับอีเมลแจ้งและสามารถ<br>-                             | ต่อไม <b>้นี้ คลิกที่นี่ 9</b><br>กลับ ใจแจะอรรถา ก | เรณีเป็นผู้สำเร็จกา                          | รศึกษาจากมหาวิทยาลัยก                            | า่อนปี 2541 |          |
|   | รหัสผ่าน                                                                    | ธรรมในยมเนลาดบตร                                                                                                    |                                                                                                    |                                                     | ้ ห้เข้าไปอัปเดตข้อมูล<br>สำหรับใช้ในการรับส | ล ตรง <u>คลิกที่นี่</u><br>ร่วมลดค่ามำรงมหาวิทยา | ລັຍ)        |          |
|   |                                                                             | 🥹 ผู้เรียน (สิทธิ์ บุเ                                                                                                    | าคลทั่วไป)                                                                                                    |                                                     |                                              |                                                  |             |          |
|   | เปลยนรหสผาน                                                                 |                                                                                                    | ตกลง                                                                                                    |                                                     |                                              |                                                  |             |          |
|   | รับข่าวผ่านทางอีเมล์                                                        |                                                                                                    |                                                                                                    |                                                     |                                              |                                                  |             |          |
|   | ยกเล็กรับข่าวสาร                                                            |                                                                                                    |                                                                                                    |                                                     |                                              |                                                  |             |          |
|   | Code ส่วนลด                                                                 |                                                                                                    |                                                                                                    |                                                     |                                              |                                                  |             |          |
|   | Code abuan                                                                  |                                                                                                    |                                                                                                    |                                                     |                                              |                                                  |             | <b>W</b> |
| • | พ.ร.บ. "ปกป้องคุ้มครองข้อมูลส่วนบุคคล"<br>(PDPA)                            |                                                                                                    |                                                                                                    |                                                     |                                              |                                                  |             |          |

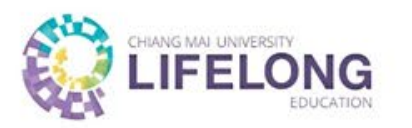

| ระบบขอแก้ไขข้อมูลทะเบียนประวัดิออนไลน์<br>Online System for Student's Personal Record Change or Correction                                                                                  |  |
|----------------------------------------------------------------------------------------------------|--|
| รหัสประจำตัวนักศึกษา/Student ID : โดงวาสอบ / Check กรอกรหัสประจำตัวนักศึกษา                                                                                                    |  |
| สำนักทะเบียนและประมวลผล มหาวิทยาลัยเชี่ยงใหม่<br>Registoffice Chiang Mai University<br>โทร.053-948933<br>Tel.+66 53 94 8933<br>E-mail : mongkol@reg.cmu.ac.th , thanutchaphon@reg.cmu.ac.th |  |
|                                                                                                    |  |

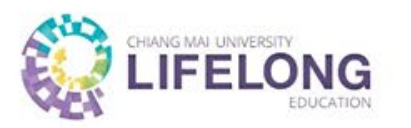

| ระบบขอแก้ไขข้อมูลทะเบียนประวัดิออนไลน์<br>Online System for Student's Personal Record Change or Correction |
|----------------------------------------------------------------------------------------------------|
| รหัสประจำดัวนักศึกษา/Student ID : 🕜 ตรวจสอม / Check 11<br>กรอกข้อมูลให้ครบถ้วน                             |
| ยินดีต้อนรับ/Welcome คุณ                                                                                   |
| อีเมล/Email                                                                                                |
|                                                                                                    |
| Please inform the email to notify the result of correction of information                                  |
| หมายเลขโทรศัพท์/Tel.                                                                                       |
| วัน เดือน ปีเกิด/Date of<br>birth                                                                          |
| 🛆 สำหรับนักศึกษาไทย                                                                                        |
| เลขประจำตัวประชาชน                                                                                         |
| A For Foreign Student                                                                                      |
| Passport No.                                                                                               |

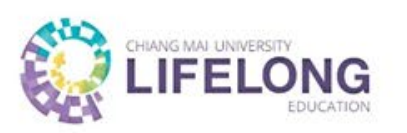

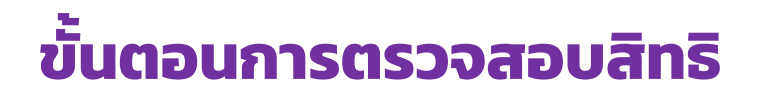

|     |                                                                                                    | • |
|-----|----------------------------------------------------------------------------------------------------|---|
|     | 🛆 For Foreign Student                                                                                                    |   |
|     | Passport No.                                                                                                    |   |
|     | ● รูปบัตรประชาชนหรือไฟล์บัตรประชาชน ขนาดไม่เกิน 5 Mb                                                                                                    |   |
|     | • Image or File of Passport (Size <= 5 Mb)                                                                                                    |   |
|     | เอกสารแนบ/Attach File Browse                                                                                                    |   |
|     | <ul> <li>รูปหรือไฟล์เอกสารเปลี่ยนชื่อ และ/หรือ เปลี่ยนนามสกุล ขนาดไม่เกิน 5 Mb (ถ้ามี)</li> <li>Image or File of Certificate of First name or sumame change (Size &lt;= 5 Mb) (If any)</li> </ul> |   |
|     | เอกสารแนบ/Attach File Browse                                                                                                    |   |
| ſ   | อรณีซ์มีเวอสระแบบแวออาว 1 แต่มนีขับแบเป็นไฟล์ อสร์ซ์มีสามานเวอนหน้า<br>ยืนยันข้อมูล / Confirm                                                                                                    |   |
|     |                                                                                                    |   |
| 🗋 ក | ารยืนยันดำเนินการอยู่ในช่วงเวลาทำการของมหาวิทยาลัย (ยืนยันกลับผ่านทาง Email)                                                                                                    |   |
|     | onfirmation is carried out during office hours only and reply by Email                                                                                                    |   |
|     |                                                                                                    |   |
|     | สำนักทะเบียนและประมวลผล มหาวิทยาลัยเชียงใหม่                                                                                                    |   |
|     | Registoffice Chiang Mai University<br>โทร.053-948933                                                                                                    |   |
|     | Tel.+66 53 94 8933<br>E-mail : mongkol@reg.cmu.ac.th , thanutchaphon@reg.cmu.ac.th                                                                                                    |   |
|     |                                                                                                    | ¥ |

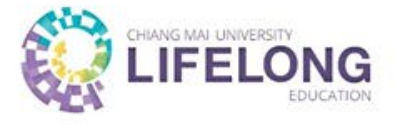

### ผู้เรียนที่ตรวจสอบสิทธิแล้ว มีสิทธิเป็นนักศึกษา ผู้ปฏิบัติงานในมหาวิทยาลัย (บุคลากรมหาวิทยาลัย) หรือศิษย์เก่าที่สำเร็จการศึกษาจากมหาวิทยาลัยเชียงใหม่ ได้รับการ**ยกเว้นค่าบำรุงมหาวิทยาลัย** ตามระเบียบมหาวิทยาลัยเชียงใหม่ ว่าด้วยค่าธรรมเนียมการศึกษาสำหรับผู้เรียน ในระบบการศึกษาตลอดชีวิต พ.ศ. 2562